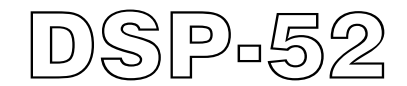

# J1939 CAN-Bus Reader Manual

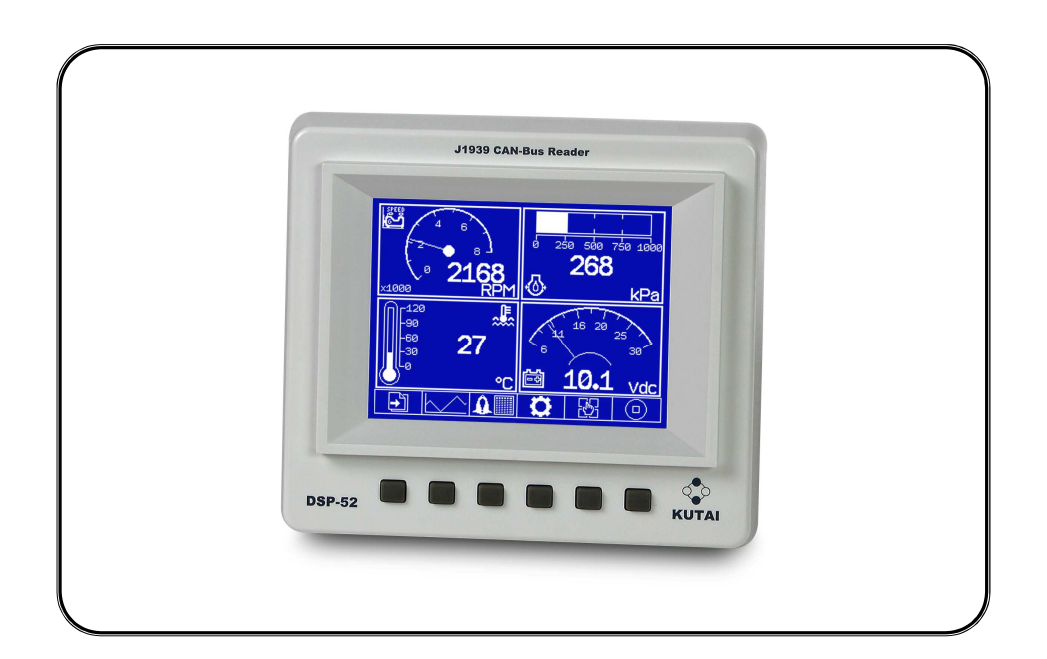

For CAN-Bus SAE-J1939 Protocol

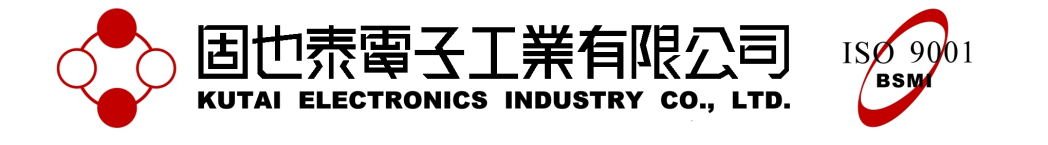

# TABLE OF CONTENTS

# Section

# Page

| 1. CH | APTER ONE INTRODUCTION                                             |    |
|-------|--------------------------------------------------------------------|----|
| 1.1   | Introduction                                                       | 3  |
| 1.2   | Product Description                                                | 3  |
| 1.3   | DSP-52 Electrical Characteristics                                  | 3  |
| 2. CH | APTER TWO HARDWARE INTRODUCTION                                    |    |
| 2.1   | DSP-52 Outline Dimension                                           | 4  |
| 2.2   | DSP-52 Pin-Out Diagram                                             | 5  |
| 3. CH | APTER THREE FUNCTION DESCRIPTION AND OPERATE INDICATION            |    |
| 3.1   | DSP-52 Startup Cover Page                                          | 6  |
| 3.2   | Analogy And Digital Gauge                                          | 6  |
| 3.3   | Custom Common Display Gauge                                        | 7  |
| 3.4   | Curve Graphics Record 1                                            | 0  |
| 3.5   | Adtc Message 1                                                     | 2  |
| 3.6   | Syatem Setting 1                                                   | 3  |
| 4. CH | APTER FOUR APPENDIX                                                |    |
| 4.1   | J1939 Network Topology 1                                           | 9  |
| 4.2   | DSP-52 Parameter Setting Table 1                                   | 9  |
| 4.3   | Spn Item Correspond Icon Table                                     | 20 |
| 4.4   | DSP-52 Spn Item Chinese And English Bilingual Table (SAE-J1939-71) | 20 |
| 4.5   | J1939 Fmi Description                                              | 21 |

## **1. CHAPTER ONE INTRODUCTION**

## 1.1 Introduction

Electronically controlled engines are becoming ever popular. The data from various control components are communicated through a fast and stable network (CAN-Bus). Since the release of SAE-J1939 protocol, different manufacturers are now able produce products that can operate and communicated according to the unified definition of data communication.

The baud rate from SAE-J1939 in CAN-Bus is limited to 250k Bits/s. In network length of 40 meters with maximum of 10 nodes (ECUs ), in network length of 10 meters with maximum of 30 nodes (ECUs ). It does not support master-slave network or allows the Plug & Play and other features.

## **1.2 Product Description**

The DSP-52 CAN-Bus Reader is used to interpret the SAE-J1939 protocol's parameters and diagnostic codes, and graphically display the information on the LCD panel. The arrangement of display, the measuring units and language can be customized according to the user preference. Overall, a DSP-52 is used to simplify and replace multiple display meters and gauges.

#### 1.2.1 Features

- Large single color LCD with graphical display
- Hidden multi-function menu
- Single click to return to graphical display menu
- 4 pages display arrangement with total of 16 graphical display readouts and 4 readouts per page
- 8 item data tracking and curve graph displayed
- Records up to 100 failure code history (ADTC)
- 1 failure warning output
- RS-485 port for system remote access
- IP67 Water-Resistance (Below Water 1 Meter)

#### 1.2.2 Network Structure

The DSP-52 receives the SAE-1939 data packet via CAN-Bus from the ECU and graphically displays the value on the LCD screen. By connecting through RS485 port user can remotely monitor and access the DSP-52.

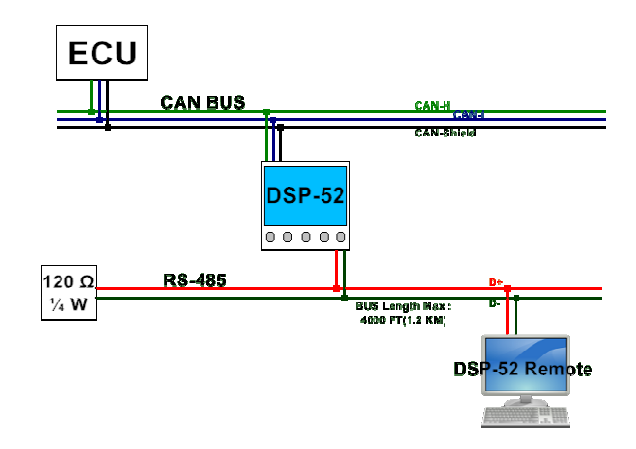

DSP-52 Network Structure Diagram

#### **1.3 Electrical Characteristics**

| ITEM                 | SPECIFICATION                             |
|----------------------|-------------------------------------------|
| DC Supply            | 8~60 VDC                                  |
| CAN Bus Protocol     | SAE-J1939 Protocol                        |
| CAN Bus Baud<br>Rate | 250 k BPS                                 |
| RS-485 Protocol      | Mod Bus Protocol                          |
| RS-485 Baud Rate     | 38400 BPS                                 |
| Contact Capacity     | 1A or 30VDC Max@10VA                      |
| Power<br>Consumption | <2W                                       |
| Water-Resistance     | IP67<br>(Below Water 1 Meter)             |
| Operate Temperature  | -10℃ ~70℃                                 |
| Storage Temperature  | -20℃ ~80℃                                 |
| Relative Humidity    | up to 100%                                |
| Weight               | 555g ±2%<br>(include harness total 700 g) |

# 2. CHAPTER TWO HARDWARE DESCRIPTION

# 2.1 Outline Dimension (Unit : mm)

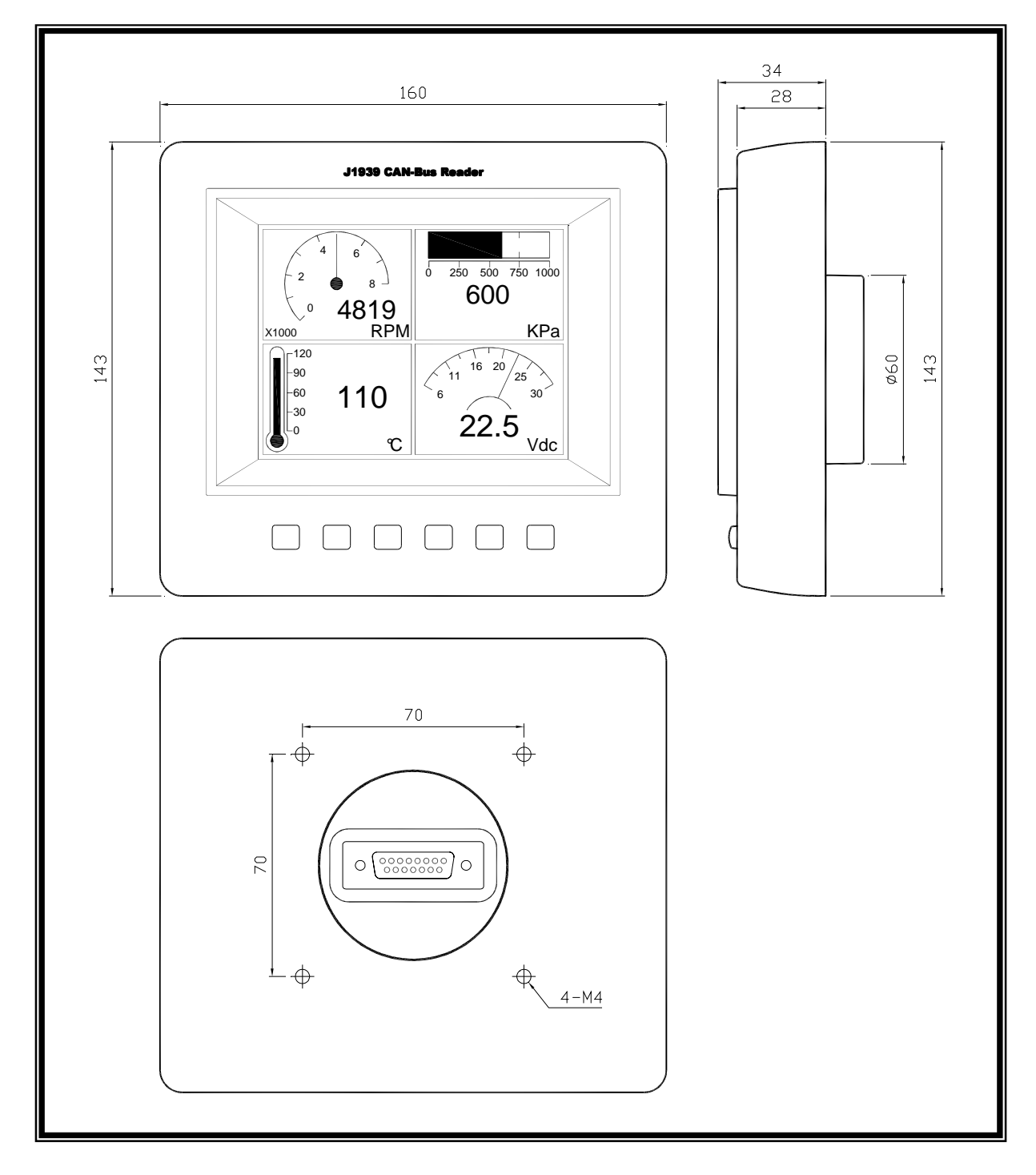

## 2.2 Pinout Diagram

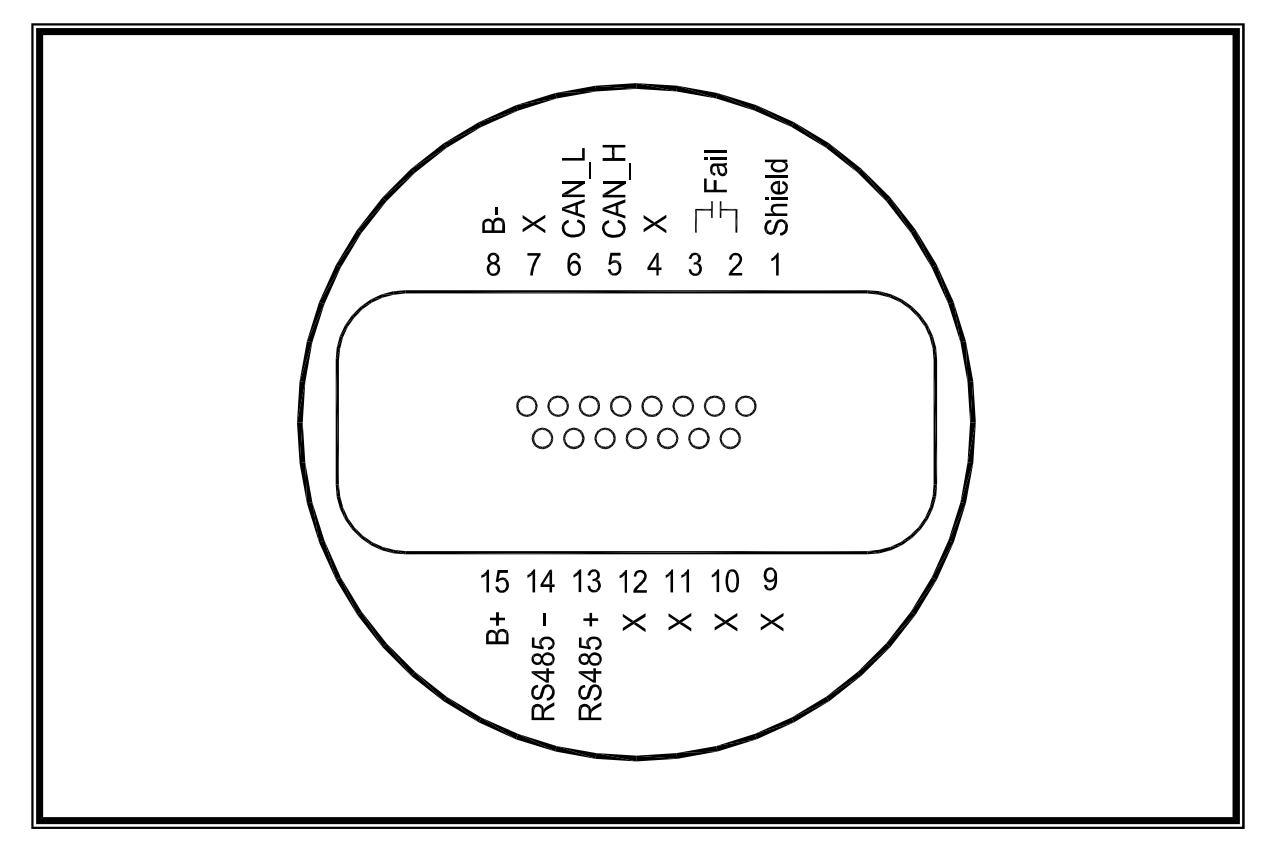

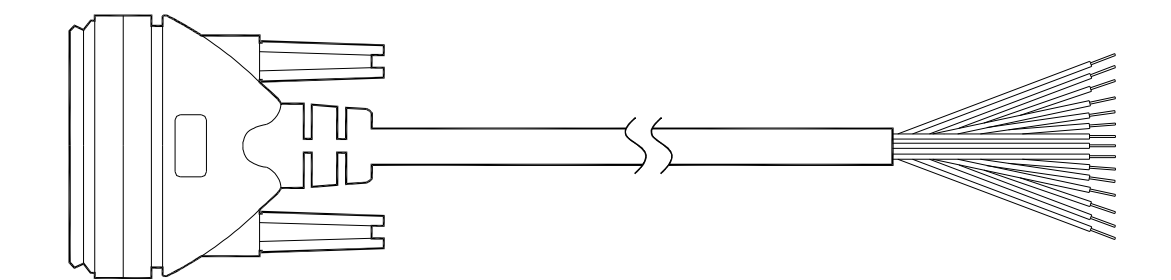

| ITEM | COLOR  | DESCRIPTION          | ITEM | COLOR         | DESCRIPTION    |
|------|--------|----------------------|------|---------------|----------------|
| 1    | Red    | CAN Bus Shield       | 9    | Red / White   | Spare terminal |
| 2    | Pink   | Alarm Contact Output | 10   | Brown / White | Spare terminal |
| 3    | Gray   | Alarm Contact Output | 11   | Black / White | Spare terminal |
| 4    | Yellow | Spare terminal       | 12   | Light Green   | Spare terminal |
| 5    | Green  | CAN_H                | 13   | Purple        | RS485 D+       |
| 6    | White  | CAN_L                | 14   | Orange        | RS485 D-       |
| 7    | Blue   | Spare terminal       | 15   | Black         | Battery +      |
| 8    | Brown  | Battery-             |      |               |                |

# 3. CHAPTER THREE FUNCTION DESCRIPTION AND OPERATE INDICATION

### 3.1 DSP-52 Startup Cover Page

The DSP-52 displays a startup cover page for 5 seconds. The startup cover page can be self customized. User can upload a  $320 \times 240^{*1}$ -bit BMP picture file to the system memory via remote access software. After rebooting the system, the startup cover page will be updated to the new design.

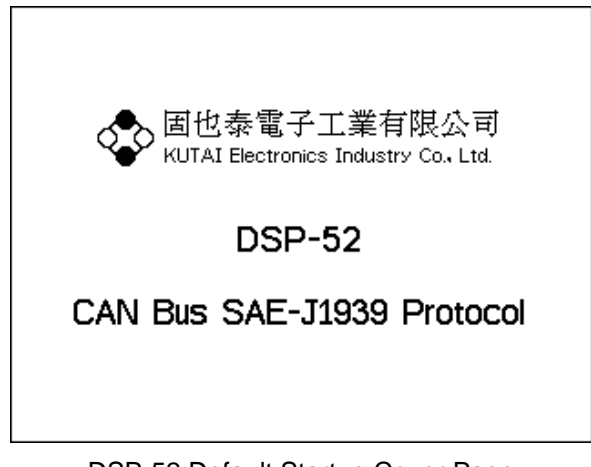

DSP-52 Default Startup Cover Page

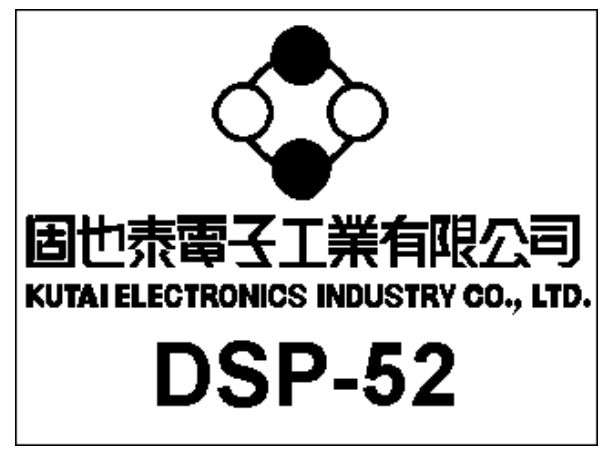

DSP-52 Customized Startup Cover Page

## 3.2 Analogy and Digital Gauge

16 graphical analogy and digital gauges can be rearranged in the preferred sequence of 4 display gauges per page from the total of 4 pages (For more information please reference from Chapter 3.3 "Customize Common Display Gauge") Press "Next

Page" 🛃 to change to next display screen.

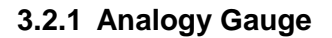

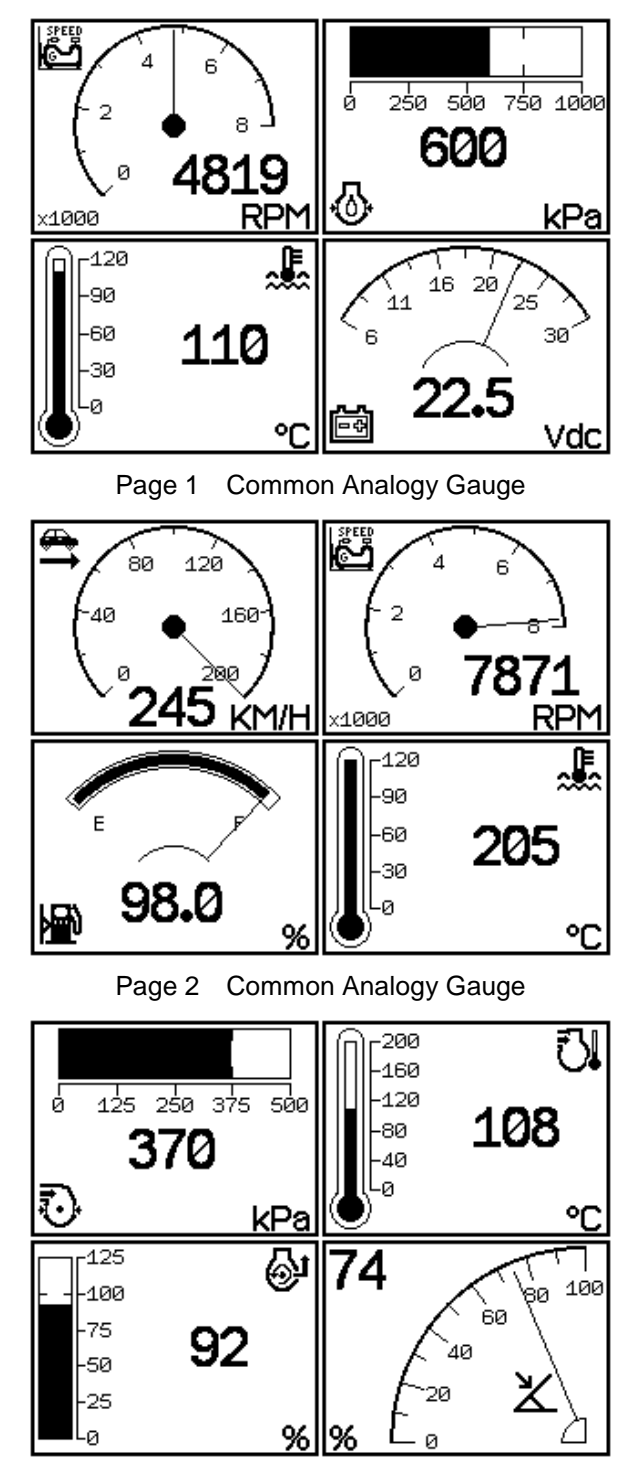

Page 3 Common Analogy Gauge

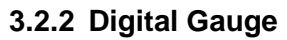

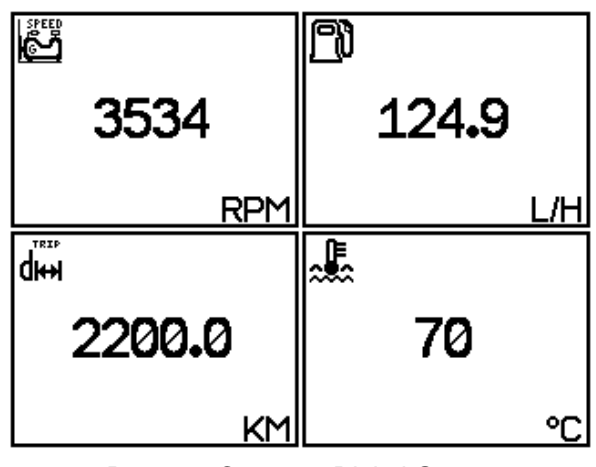

Page 4 Common Digital Gauge

#### 3.2.3 Gauge Menu Bar

Press any key, the menu bar will appear at the bottom of the LCD display screen with 6 functions keys corresponding to the push bottom below the LCD screen. If no buttons are pressed in 5 seconds, the menu bar will disappear to provide more detailed graphical display.

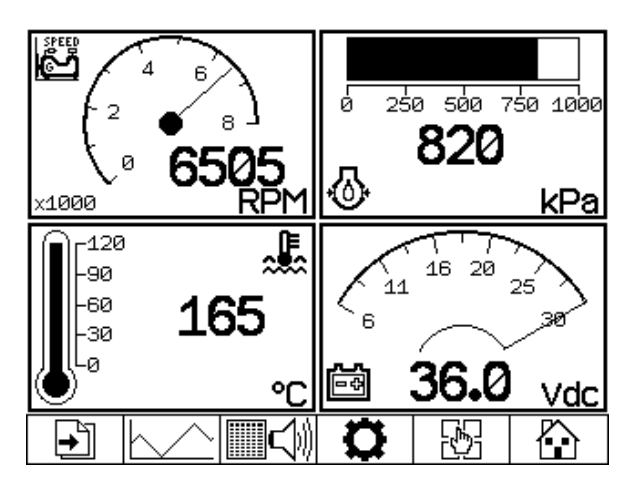

Graphical Gauge Menu bar screen

## Next Page

- Curve Graphics ADTC Record System Setting Customizing Display Gauge
- Home

### 3.3 Customize Common Display Gauge

In the Analogy and Digital Gauge display, press Customizing Display Gauge key . , user can select to switch and change the corresponding gauge combination as desired. (For example : Press key the bottom left gauge will be changed to a

■ L key the bottom left gauge will be changed to a different gauge display. The order of switch can be referenced from Chapter 3.3.1 "Common Gauge List").

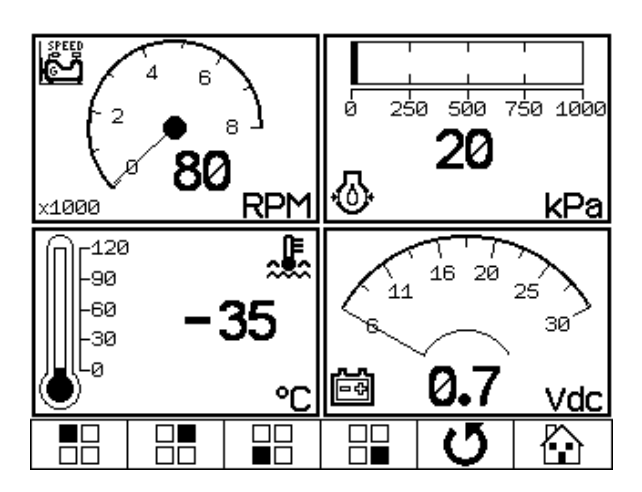

Customize Common Display Gauge Screen

- Switch Top-Left Gauge

   Switch Top-Right Gauge

   Switch Bottom-Left Gauge

   Switch Bottom-Right Gauge
  - Return to Previous Page
  - Home (Back to Gauge Display)

- 3.3.1 Common Gauge List
- 1. Engine Speed

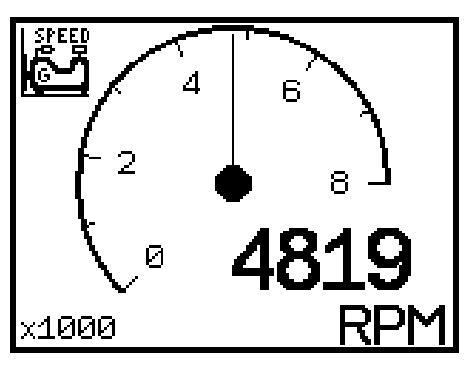

2. Engine Coolant Temperature

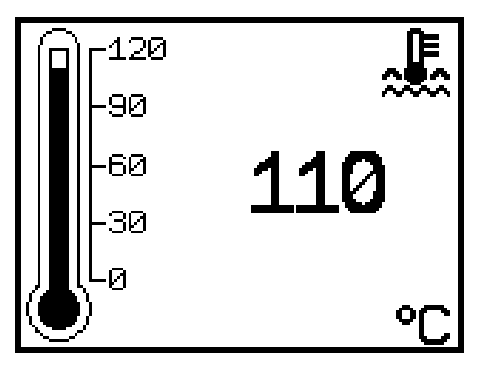

3. Key switch Battery Potential

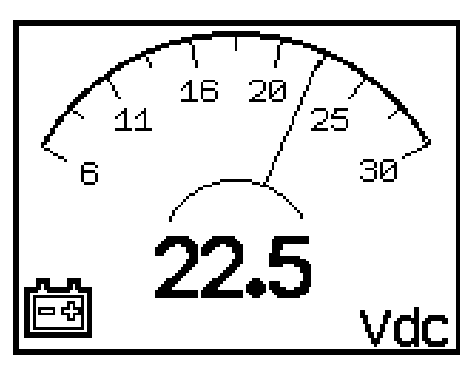

4. Battery Potential / Power Input

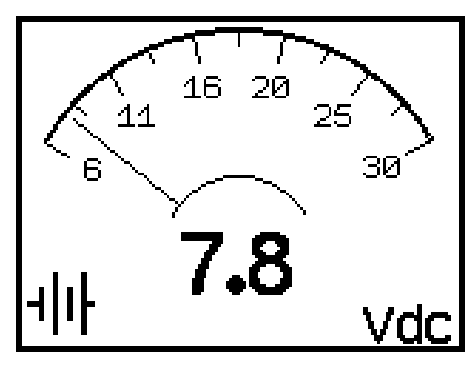

5. Engine Intake Manifold Pressure

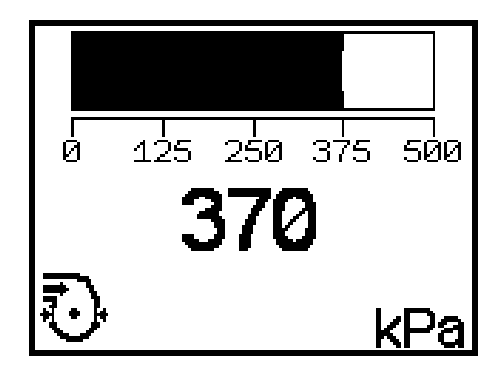

6. Engine Oil Pressure

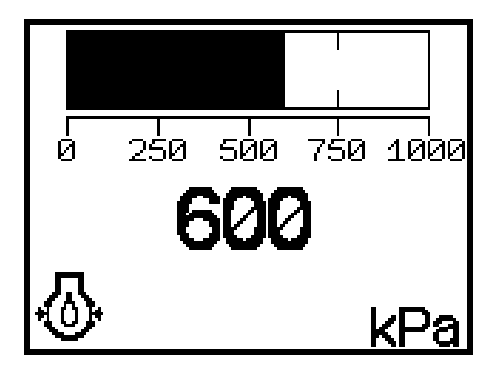

7. Engine Intake Manifold Temperature

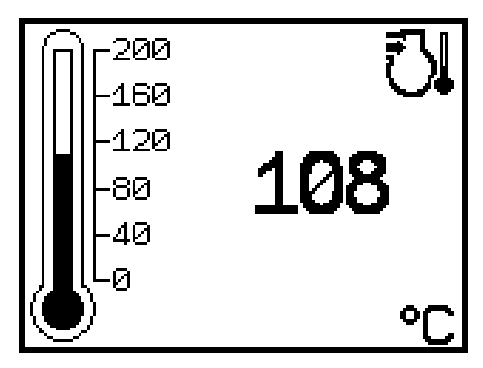

8. Engine Percent Load at Current Speed

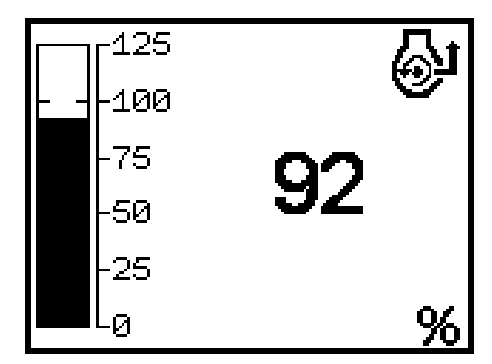

9. Accelerator Pedal Position

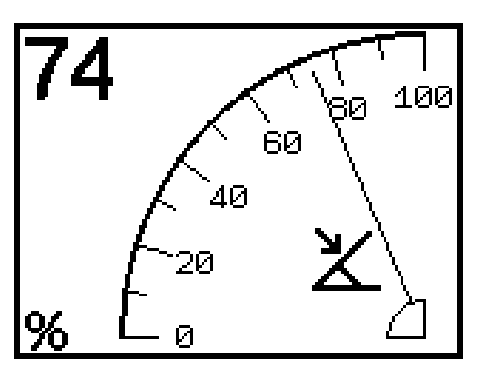

10. Engine Fuel Rate

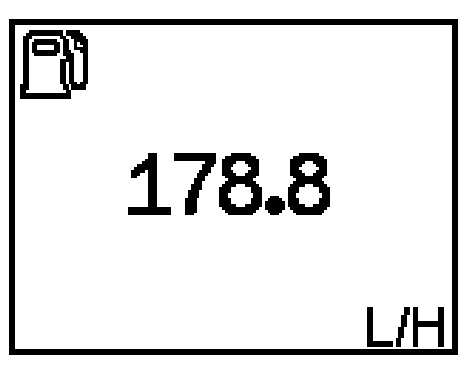

11. Engine Total Hours of Operation

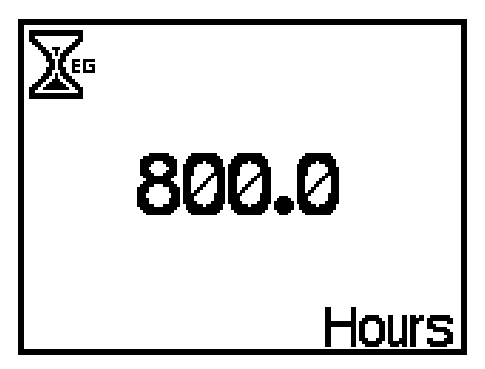

12. Wheel-Based Vehicle Speed

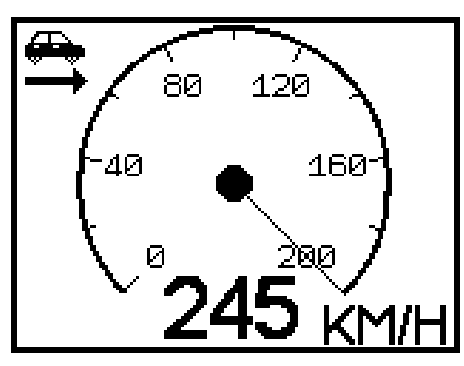

13. Trip Distance

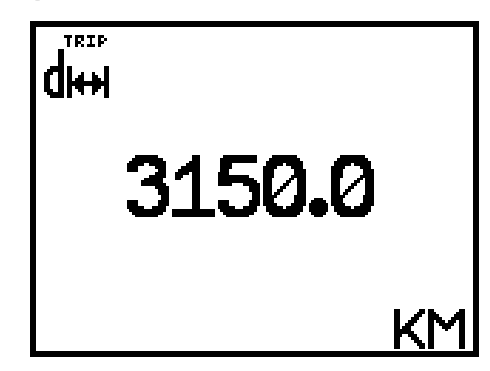

14. Total Vehicle Distance

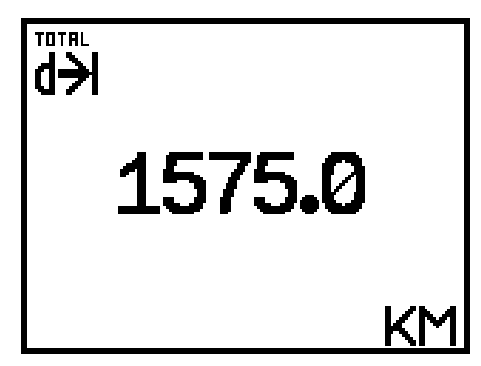

15. Fuel Level

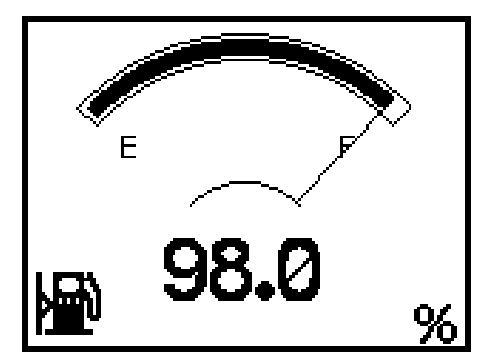

16. Distance Remaining

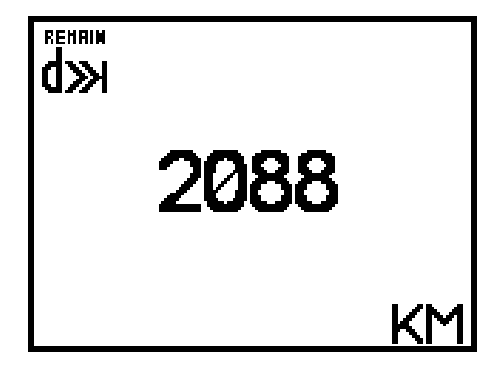

### 3.4 Curve Graphics Record

DSP-52 offers 8 curve graphics records, with programmable recording time from 4, 8, 16, 32, 60 minutes, 2, 4, and 8 Hours (For more information please reference from Chapter 3.6.1.4 "Meter Range Setting"). This function allows user to understand the variation in value during the recording time. The system does not save the record, new curve graphics will be supplied when system reboots.

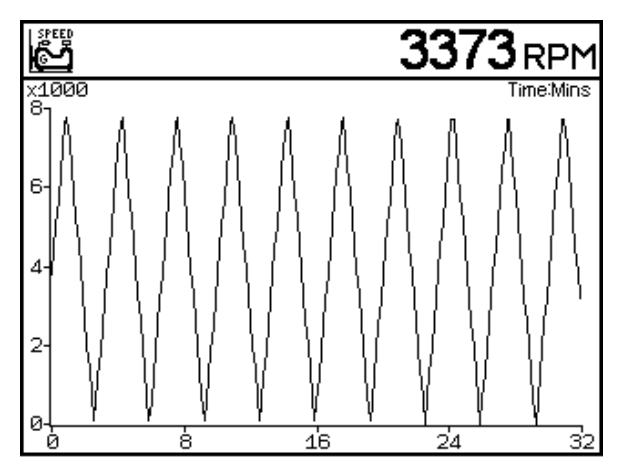

**Curve Graphics Record Screen** 

|            | Analogy and Digital Gauge Display<br>Function |
|------------|-----------------------------------------------|
| <b>→</b> ] | Switch to Next Curve                          |
| <b></b>    | ADTC Record Function                          |
| D .        | Enter System Setting Function                 |
| <br>↓      | Hide Menu Bar                                 |
| $\square$  | Home (Back to Gauge Display)                  |

## 3.4.1 Curve Graphics Item List

1. Engine Speed

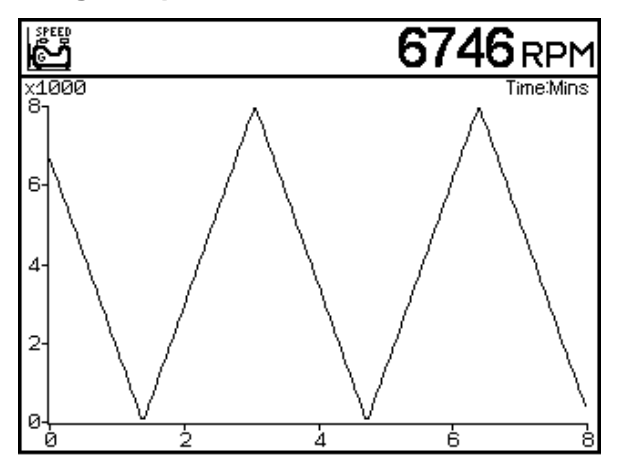

## 2. Engine Coolant Temperature

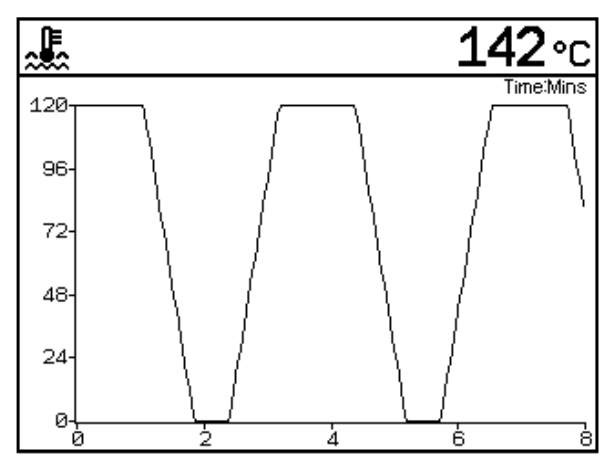

3. Key switch Battery Potential

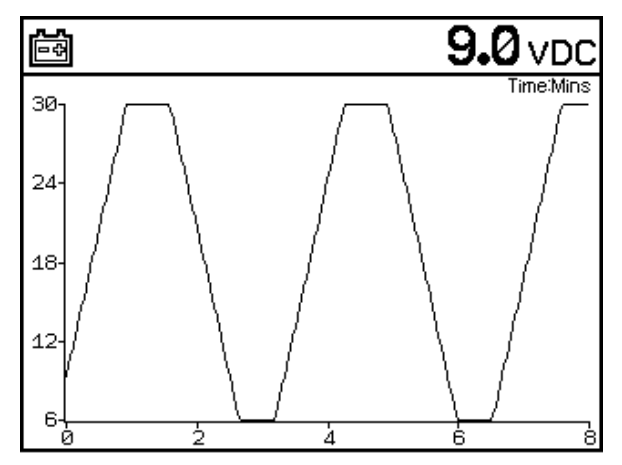

4. Battery Potential / Power Input

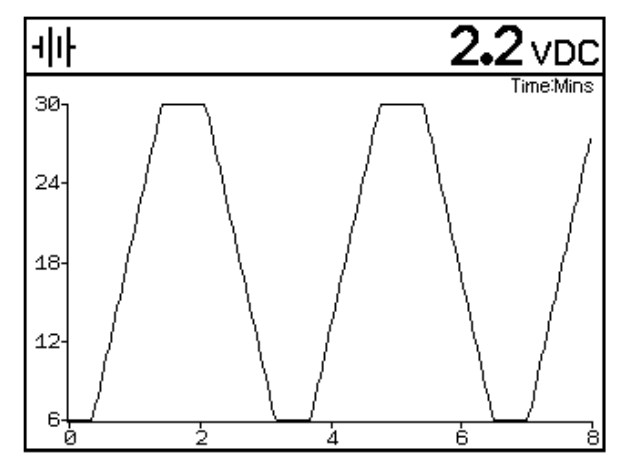

5. Engine Intake Manifold Pressure

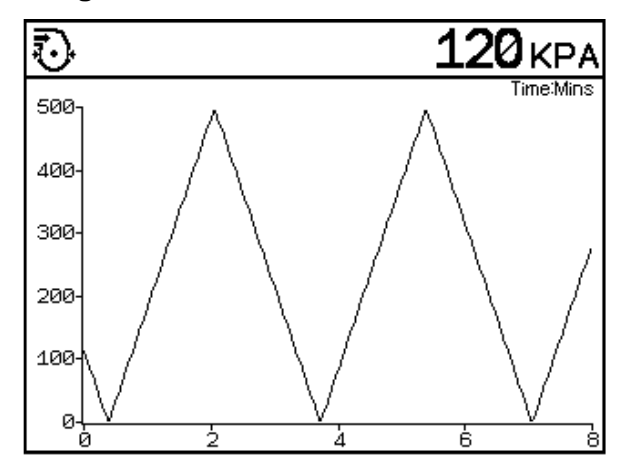

## 6. Engine Oil Pressure

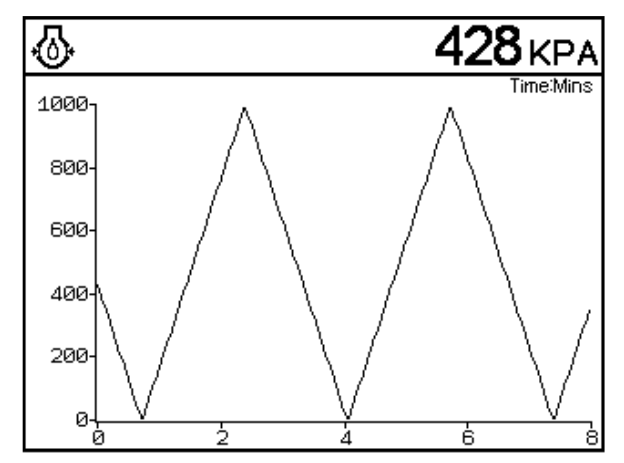

7. Engine Intake Manifold Temperature

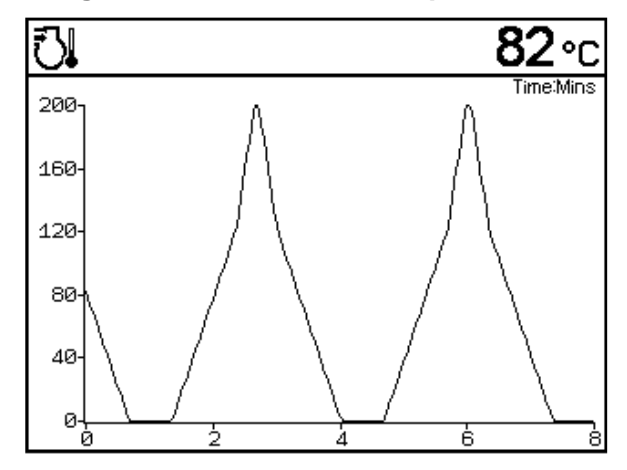

8. Engine Fuel Rate

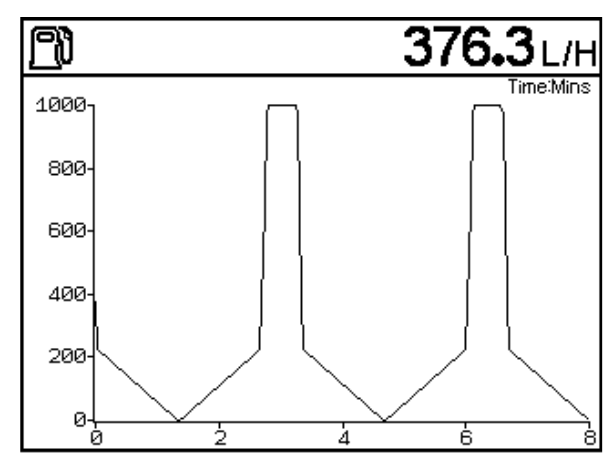

### 3.5 ADTC Message

DSP-52 can record up to 100 failure code history ADTC (Active Diagnostic Trouble Code). Precisely records engine operating hours, number of occurrence, SPN (Suspect Parameter Number), FMI (Failure Mode Indicator) and warning lamp indicator.

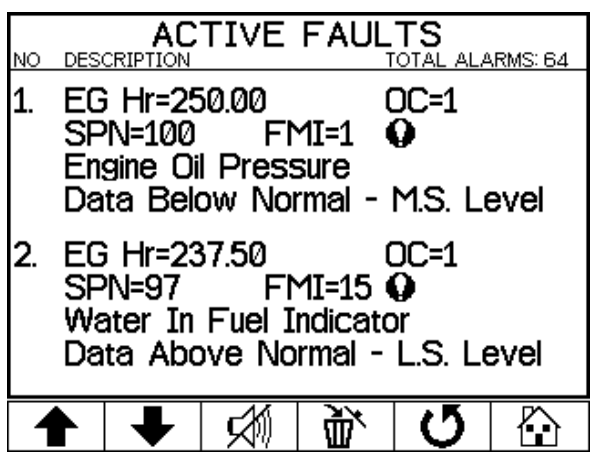

ADTC Message with Menu Bar

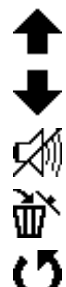

Previous ADTC Record

Next ADTC Record

Mute

Delete All ADTC Record

Return to Last Function

Home (Back to Gauge Display)

Warning Lamp Icon :

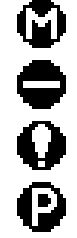

Malfunction Indicator Lamp

Red Stop Lamp

Amber Warning Lamp

Protect Lamp

## 3.5.1 ADTC Warning

In an ECU failure warning, the LCD screen flashes continuously. Press any key and the screen will immediately switch and locked in the active warning page until the ECU failure warning is excluded to resume operation of the DSP-52.

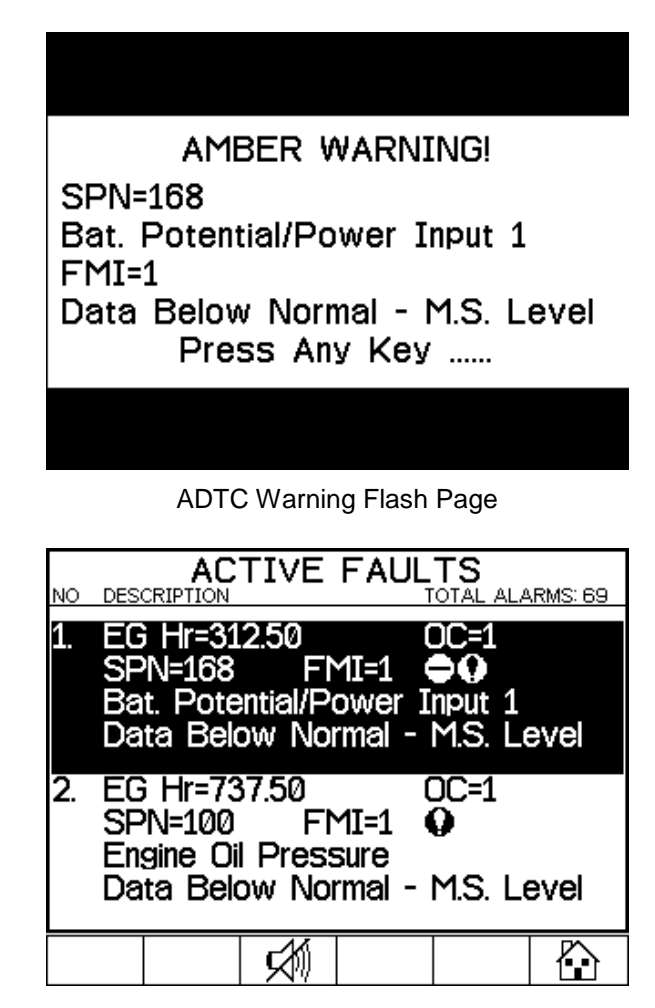

ADTC Message Lock at Active Warning Page

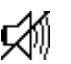

## Mute

Home (Back to Gauge Display)

## 3.6 System Setting

System setting is divided into three categories:

- 1. Setting Page
- 2. System Page
- 3. J1939 Item List

## 3.6.1 Setting Page

To Adjust and set the display units, language, operating beep sound, meter range, service maintenance schedule, engine fuel tank capacity, and LCD brightness.

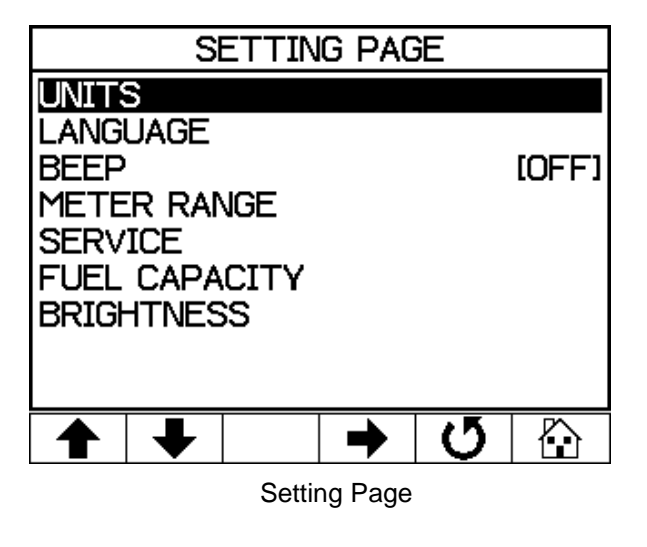

**Previous Setting Item** 

Next Setting Item

Enter Setting Page or Change Setting Selection

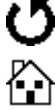

**Return Last Function** 

Home (Back to Gauge Display)

## 3.6.1.1 Unit Setting

The measuring and display units for distance, pressure, volume and temperature can be programmed according to user preference.

| UNITS                                                  |   |    |                                 |  |  |  |  |
|--------------------------------------------------------|---|----|---------------------------------|--|--|--|--|
| SPEED<br>DISTANCE<br>PRESSURE<br>VOLUME<br>TEMPERATURE |   | (L | KM/HI<br>IKPAI<br>ITREI<br>I°CI |  |  |  |  |
| ▲ ↓                                                    | 3 | Q  |                                 |  |  |  |  |

Unit Setting Screen

**Previous Unit Setting** 

Next Unit Setting

**Change Unit Setting Selection** 

**Return to Last Function** 

- Home (Back to Gauge Display)
- Speed Unit : KM/H, MPH
- Distance Unit : KM, MILES
- Pressure Unit : KPA, PSI, BAR
- Volume Unit : LITRE, GAL
- Temperature Unit : ℃、°F

#### 3.6.1.2 Language Setting

In the language setting, the DSP-52 is currently available in Mandarin and English only.

|             |          | LANG | UAGE |   |  |
|-------------|----------|------|------|---|--|
| ENGL<br>繁體中 | ISH<br>文 |      |      |   |  |
|             |          |      |      |   |  |
|             | ➡        |      | ł    | G |  |

Language Setting Screen

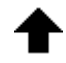

**Previous Language** 

Next Language

Enter (Select Language)

Return to Last Function

Home (Back to Gauge Display)

## 3.6.1.3 Beep Setting

The Beep sound for push button and failure warning can be turned [ON] and [OFF] in the Beep Setting.

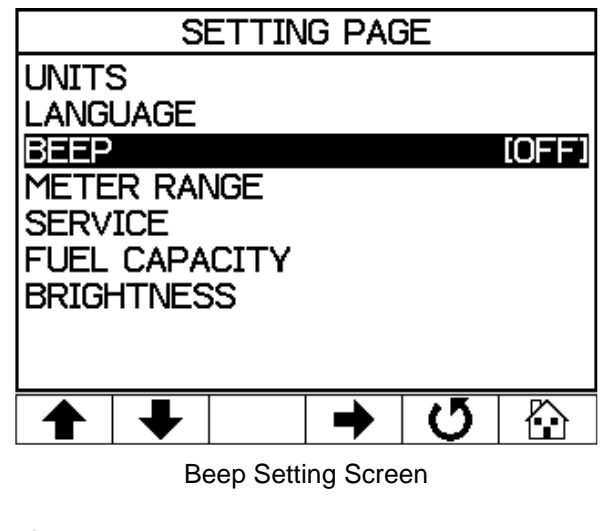

Enter Setting Page or Change Setting Selection

## 3.6.1.4 Meter Range Setting

The Meter Range Setting is for setting the maximum range of the engine RPM, vehicle speed, locking of gauge display combination to prevent accidental change during operation and curve graph recording time.

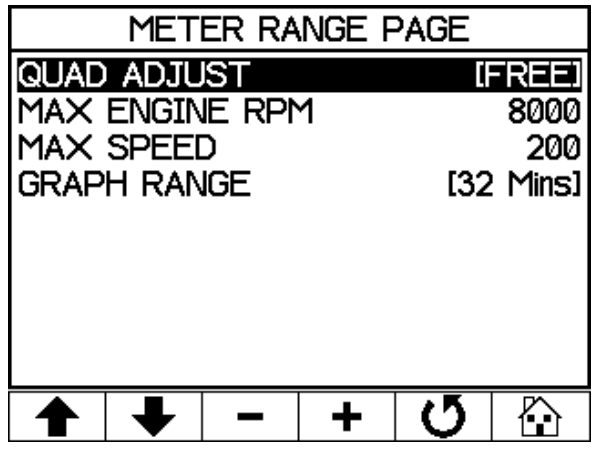

Meter Range Setting Page

- **Previous Setting Item** Next Setting Item Select Last Setting Option Select Next Setting Option
  - Return to Last Function
  - Home (Back to Gauge Display)
- Lock Quad Gauge Combination : [FREE] Gauge combination non-locked [LOCK] Gauge combination locked

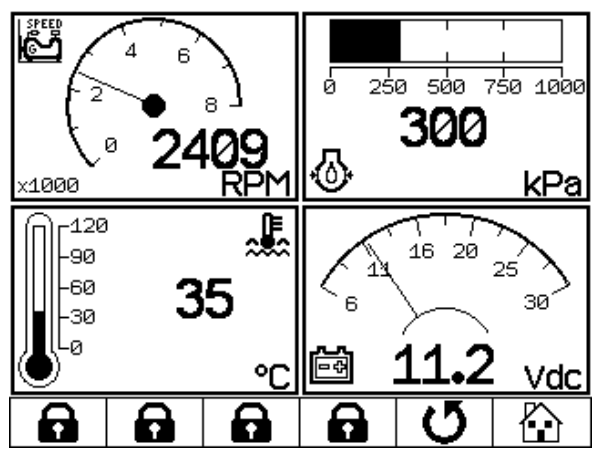

Gauge Combination Locked (Select Disable)

- Maximum engine RPM range setting:2000 ~ 9000 RPM.
- Maximum vehicle speed range setting:100 ~ 200.
- Curve graphic recording time range setting : 4, 8, 16, 32, 60 minutes, 2, 4, and 8 Hours.

#### 3.6.1.5 Maintenance Service Setting

In the language setting, the DSP-52 is currently available in Mandarin and English only.

The maintenance service setting provides addition protection for the engine to schedule required maintenance and service. When the timer is set to 0 hour then the function is cancelled [OFF].

| Press start hour reset key 💇 to reset the Start   |
|---------------------------------------------------|
| Hour by referencing from 🌋 Engine Total Hours     |
| of Operation as the next original starting hours. |

| MAINTAIN SERVICE                  |   |         |            |   |  |  |
|-----------------------------------|---|---------|------------|---|--|--|
| SERVICE 300 Hours                 |   |         |            |   |  |  |
| Next Service in: <b>250</b> Hours |   |         |            |   |  |  |
| ₩ 87.5                            |   |         |            |   |  |  |
| Start Hour Reset: 37.5            |   |         |            |   |  |  |
| -                                 | + | $\odot$ | <b>X</b> 1 | U |  |  |

Maintenance Service Setting Page

Decrease Service Hour

#### Increase Service Hour

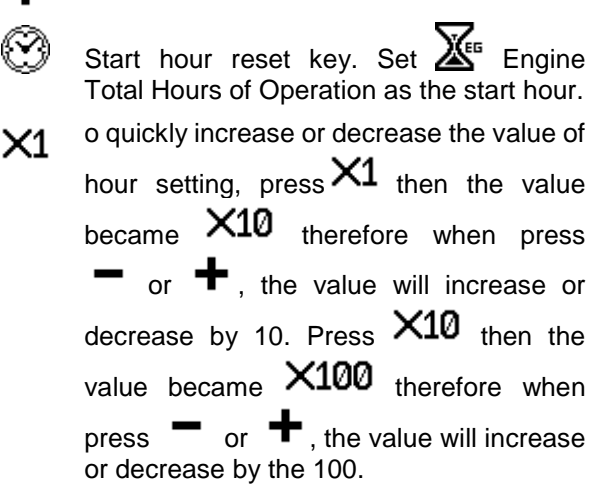

Return to Last FunctionHome (Back to Gauge Display)

Example : The Start Hour Reset was first set at 37.5 of operation hour. The Maintenance Service schedule is set to perform after 300 hours of operation, therefore the scheduled maintenance Service needs to be performed at 337.5 hours (300+37.5=337.5). From the illustration below, the current total operation hour is 350 hours, therefore the scheduled maintenance service is already pass due for 12.5 hours and the "Next Service in :" will appear Now to inform user to perform maintenance immediately.

| MAINTAIN SERVICE                    |                            |  |  |  |  |  |
|-------------------------------------|----------------------------|--|--|--|--|--|
| <sup></sup> ≋ SERVICE               | 300 Hours                  |  |  |  |  |  |
| Next Service in:                    | Next Service in: NOW Hours |  |  |  |  |  |
| <b>X</b> <sup>EG</sup> <b>350.0</b> |                            |  |  |  |  |  |
| Start Hour Reset: 37.5              |                            |  |  |  |  |  |
| - + 6                               | ) X1 <b>Ú</b> 🟠            |  |  |  |  |  |

Maintain Service Time Up

## 3.6.1.6 Fuel Capacity Setting

DSP-52 able to interpret the SAE-J1939 packet message, but in order to calculate correct remaining fuel capacity, user must first program the correct fuel tank capacity.

The Remaining fuel = fuel tank capacity × level

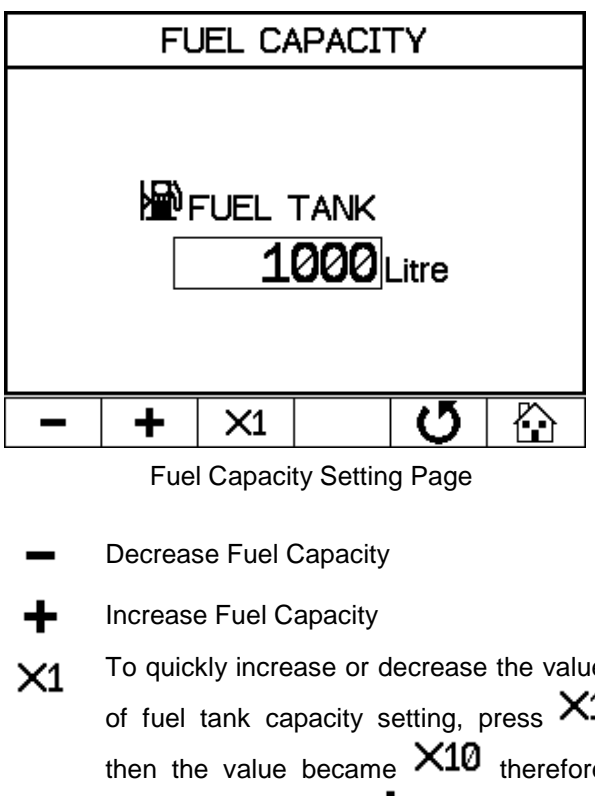

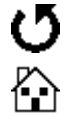

Return to Last Function

Home (Back to Gauge Display)

#### 3.6.1.7 LCD Brightness

The LCD brightness can be adjusted from 10  $\sim$  100%.

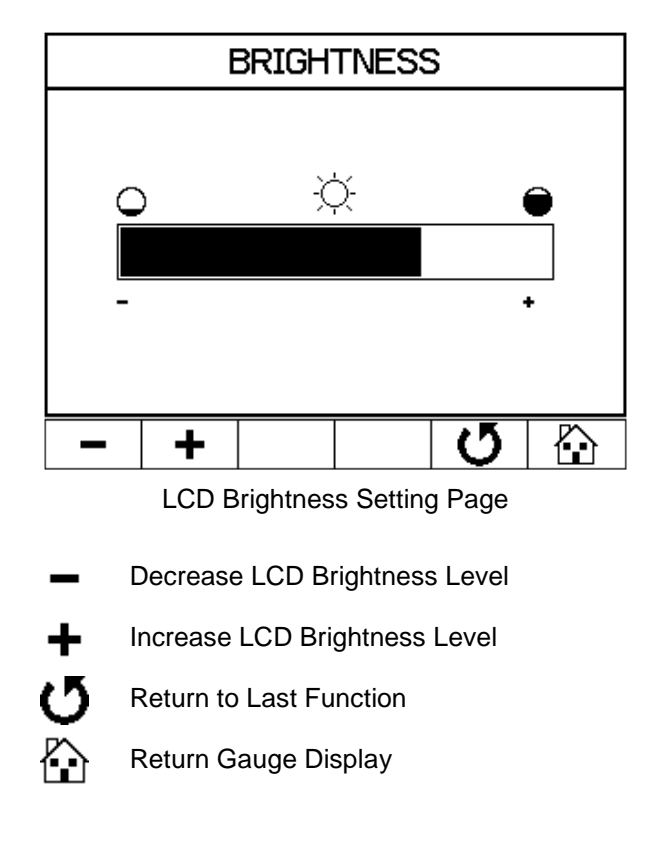

## 3.6.2 System Page

System Page is divided into four categories :

**1. RESTORE DEFAULTS** 

- 2. RS-485 SETTING
- 3. J1939 SETTING
- 4. ABOUT DSP-52

## 3.6.2.1 Restore Defaults

In the Restore Defaults, by pressing [Yes] all customized settings will automatically reset to the factory original setting. (For more information please reference from Chapter 4.2 "DSP-52 Parameter Setting Table")

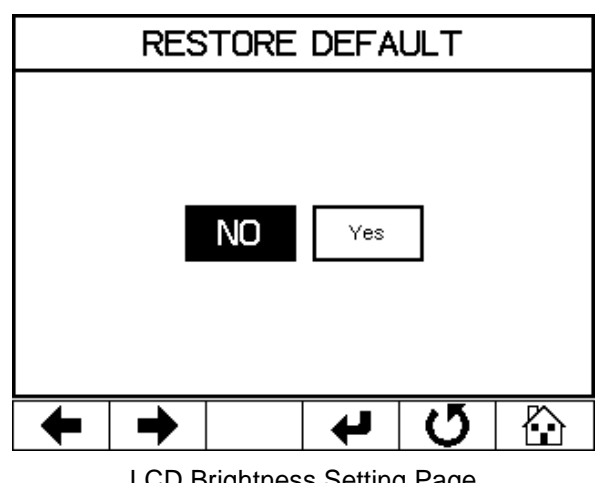

LCD Brightness Setting Page

**Previous Setting Item** 

Next Setting Item

Select Setting Option

Return to Last Function

Return Gauge Display

### 3.6.2.2 RS-485 Setting

DSP-52 is equipped with RS-485 communication port for connecting with PC program (DSP-52 Remote). The advantage for RS485 are the long range connections from 500 up to 1000 meters), and high interference-free capability. The selected baud rate is 38400 Bits / Sec, compliant with the ModBus protocol with CRC-16 packet to test and confirm the accuracy of data. The slave address is to enable the PC program (DSP-52 Remote), to simultaneously connect to multiple controllers. For PC program connection details please refer to the DSP-52 Remote user manual.

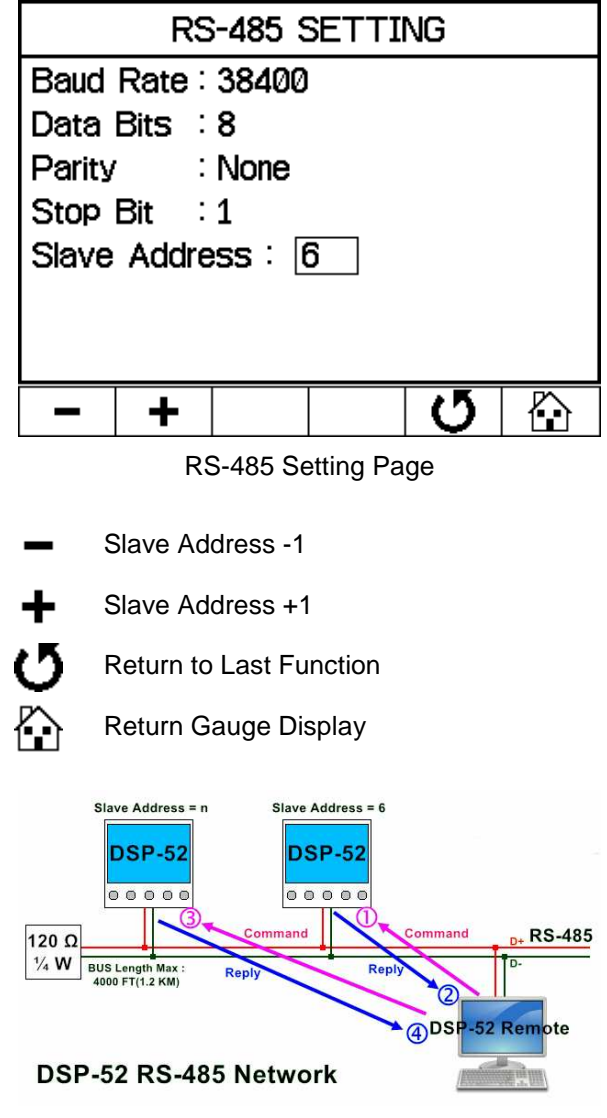

DSP-52 Remote RS-485 Network

#### 3.6.2.3 J1939 Setting

Not all J1939 parameters are automatically transmitted. Some parameters need to be requested by controller to the system, and submit a request packet message with a request address (J1939 address set 1 ~ 254). The system will then respond to the corresponding parameters. DSP-52 can also set whether to respond to the request or not, and set the time interval in between each request from 1 ~ 30 seconds.

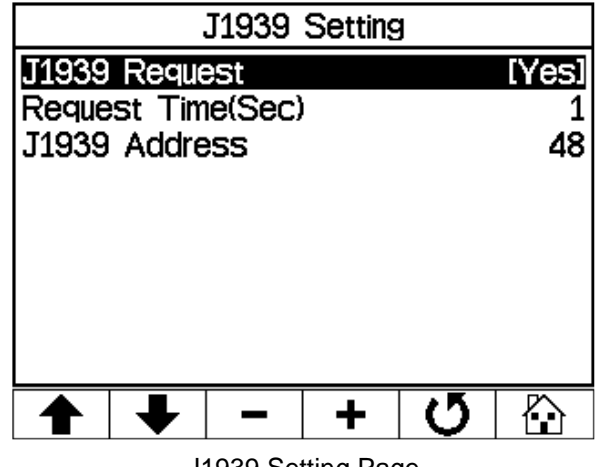

J1939 Setting Page

Last Setting Item

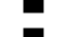

Next Setting Item

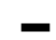

Select Last Setting Option

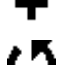

Return to Last Function

Select Next Setting Option

Return Gauge Display

DSP-52 PGN Item Request :

0x00FE8C : Auxiliary temperature (SPN441), Auxiliary pressure (SPN1387)

0x00FEDE : Engine air start pressure (SPN82)

0x00FEE5 : Engine total hours of operation (SPN247)

0x00FEE9 : Engine trip fuel consumption (SPN182), Engine total fuel used (SPN250)

※ PGN : Parameter group number

#### 3.6.2.4 About DSP-52

This page contains information of the manufacturer's and DSP-52 related information which includes, model name, bar code serial number, software version and CAN-Bus SAE-J1939 protocol.

| ABOUT DSP-52                            |                                                       |                                                  |                                 |                           |       |  |  |
|-----------------------------------------|-------------------------------------------------------|--------------------------------------------------|---------------------------------|---------------------------|-------|--|--|
| (                                       | ▲ 固也泰電子工業有限公司<br>KUTAI Electronics Industry Co., Ltd. |                                                  |                                 |                           |       |  |  |
| Model<br>Barco<br>Versio<br>WebS<br>CAN | l No<br>ode No<br>on No<br>Side<br>Bus Pr             | : DSP<br>: 0123<br>: 2.00<br>: http:/<br>rotocol | -52<br>456789<br>/www.<br>: SAE | 901<br>kutai.co<br>-J1939 | om.tw |  |  |
|                                         |                                                       |                                                  |                                 | Q                         |       |  |  |
| About DSP-52 Page                       |                                                       |                                                  |                                 |                           |       |  |  |

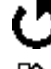

Return to Last Function

Return Gauge Display

## 3.6.3 J1939 Item Viewer

DSP-52 provides dozens of common parameters from the J1939 decoding library. User can view the complete list of parameters in this page.

| J1939 ITEM VIEWER            |      | 1/7  |
|------------------------------|------|------|
| Engine Throttle Position     | -    | %    |
| EG Intercooler Temperature   | -    | °C   |
| Engine Air Start Pressure    | -    | kPa  |
| Wheel-Based Vehicle Speed    | 90ł  | (M/H |
| Accelerator Pedal Position 1 | 36.0 | %    |
| Engine % Load At C.Speed     | 45   | %    |
| EG Fuel Delivery Pressure    | -    | kPa  |
| Fuel Level 1                 | 36.0 | %    |
| Fuel Remaining               | 360  | L    |
| Water In Fuel Indicator      | No   |      |
| ▲ ↓ 0                        | ľ    | 6    |

#### J1939 Viewer Page

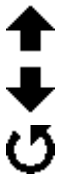

Last Page

Next Page

Return Last Function

Return Gauge Display

# 4. CHAPTER FOUR APPENDIX

#### 4.1 J1939 Network Topology

SAE-J1939-11 protocol document defines the J1939 network topology and related provisions. For example from the following illustration, the number of ECU controller (n) is based and limited to the length of the main network. In a 40 meter network, the maximum number of nodes (ECUs) is 10 and if the network within 10 meters in length then maximum number of nodes (ECUs) is 30.

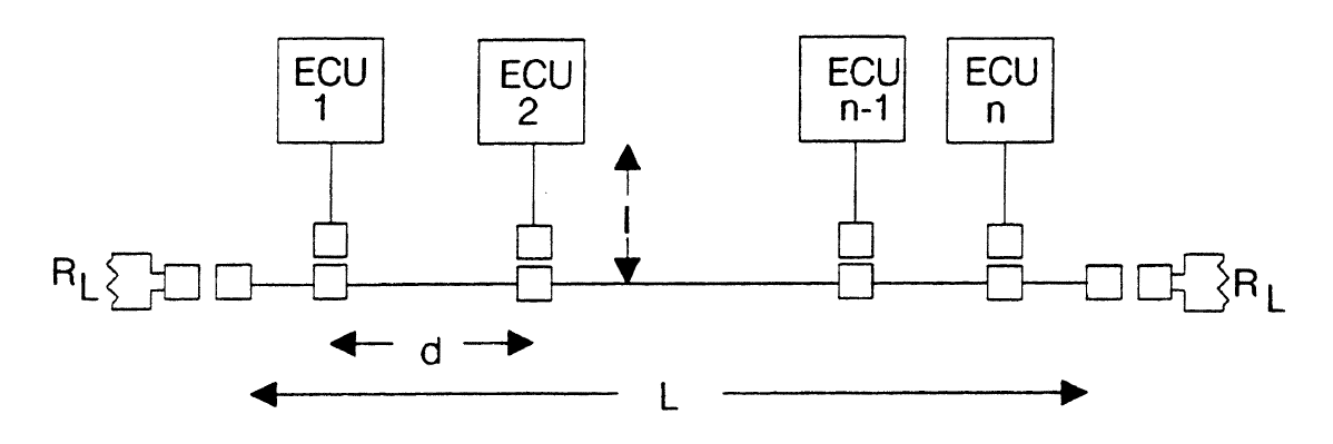

J1939 Network Topology

- Network to Node ECU Distance I : < 1m
- Node to Node ECU Distance d : 0.1m ~ 40m
- Network Distance L : < 40m
- Terminating Resistor RL : Standard 120Ω, 110Ω ~ 130Ω (400mW)

#### 4.2 DSP-52 Parameter Setting Table

| NO | CONTENT                      | SETTING                              | DEFAULT    |
|----|------------------------------|--------------------------------------|------------|
| 1  | Speed unit                   | KM/H, MPH                            | KM/H       |
| 2  | Distance unit                | KM, MILES                            | KM         |
| 3  | Pressure unit                | KPA, PSI, BAR                        | KPA        |
| 4  | Volume unit                  | LITRE, GAL                           | LITRE      |
| 5  | Temperature unit             | °C, °F                               | °C         |
| 6  | Language                     | English, Traditional Chinese         | English    |
| 7  | Веер                         | On, Off                              | On         |
| 8  | Quad gauge adjust            | Free, Lock                           | Free       |
| 9  | Max engine speed             | 2000 ~ 9000 RPM                      | 8000       |
| 10 | Max vehicle speed            | 100 ~ 200                            | 200        |
| 11 | Graph time range             | 4, 8, 16, 32, 60 Mins, 2, 4, 8 Hours | 32 Mins    |
| 12 | Maintain service setting     | 0 (OFF) ~ 9999 Hours                 | OFF        |
| 13 | Fuel capacity                | 0 ~ 10000 LITRE                      | 1000 LITRE |
| 14 | LCD brightness               | 10 ~ 100 %                           | 50%        |
| 15 | RS-485 slave address setting | 1 ~ 127                              | 6          |

## 4.3 SPN Item Correspond Icon Table

| ICON                   | ITEM NAME                            | ICON        | ITEM NAME                       |
|------------------------|--------------------------------------|-------------|---------------------------------|
| <b>C</b> <sup>aa</sup> | Engine speed                         | X           | Accelerator pedal position      |
| <b>لی</b>              | Engine coolant temperature           | Ē           | Engine fuel rate                |
| ŝ                      | Key switch battery potential         | Å           | Engine total hours of operation |
| ᆌ┠                     | Battery potential / power input      | <b>\$</b> † | Wheel-based vehicle speed       |
| ¢                      | Engine intake manifold pressure      |             | Trip distance                   |
| Ş                      | Engine oil pressure                  | <b>™</b>    | Total vehicle distance          |
| D,                     | Engine intake manifold temperature   | 뎾           | Fuel level                      |
| 3                      | Engine percent load at current speed |             | Distance remaining              |

#### 4.4 DSP-52 SPN Table

| SPN  | DESCRIPTION                             | SPN | DESCRIPTION                              |
|------|-----------------------------------------|-----|------------------------------------------|
|      | Fuel remaining                          | 157 | Engine injector metering rail 1 pressure |
|      | Distance remaining                      | 158 | Keys witch battery potential             |
|      | Service hours (machine hours)           | 161 | Transmission input shaft speed           |
| 16   | Engine fuel filter (suction side)       | 164 | Engine injection control pressure        |
| 1382 | Differential pressure                   | 167 | Charging system potential (voltage)      |
| 51   | Engine throttle position                | 168 | Battery potential / power input          |
| 52   | Engine intercooler temperature          | 172 | Engine air inlet temperature             |
| 82   | Engine air start pressure               | 173 | Engine exhaust gas temperature           |
| 84   | Wheel-based vehicle speed               | 174 | Engine fuel temperature                  |
| 91   | Accelerator pedal position              | 175 | Engine oil temperature                   |
| 92   | Engine percent load at current speed    | 176 | Engine turbocharger oil temperature      |
| 94   | Engine fuel delivery pressure           | 177 | Transmission oil temperature             |
| 96   | Fuel level                              | 182 | Engine trip fuel                         |
| 97   | Water in fuel indicator                 | 183 | Engine fuel rate                         |
| 98   | Engine oil level                        | 184 | Engine instantaneous fuel economy        |
| 100  | Engine oil pressure                     | 185 | Engine average fuel economy              |
| 102  | Engine intake manifold pressure         | 190 | Engine speed                             |
| 103  | Engine turbocharger speed               | 191 | Transmission output shaft speed          |
| 105  | Engine intake manifold temperature      | 244 | Trip distance                            |
| 106  | Engine air inlet pressure               | 245 | Total vehicle distance                   |
| 107  | Engine air filter differential pressure | 247 | Engine total hours of operation          |
| 108  | Barometric pressure                     | 250 | Engine total fuel used                   |
| 109  | Engine coolant pressure                 | 441 | Auxiliary temperature 1                  |
| 110  | Engine coolant temperature              | 512 | Driver's demand engine - percent torque  |
| 111  | Engine coolant level                    | 513 | Actual engine - percent torque           |
| 114  | 14 net battery current                  | 515 | Engine's desired operating speed         |
| 115  | Alternator current                      | 517 | Navigation - based vehicle speed         |
| 123  | Clutch pressure                         | 523 | Transmission current gear                |
| 127  | Transmission oil pressure               | 524 | Transmission selected gear               |

| SPN  | DESCRIPTION                                  | SPN  | DESCRIPTION                                      |
|------|----------------------------------------------|------|--------------------------------------------------|
| 573  | Transmission torque converter lockup engaged | 1172 | Engine turbocharger compressor inlet temperature |
| 975  | Estimated percent fan speed                  | 1240 | Engine fuel leakage 2                            |
| 1136 | Engine ecu temperature                       | 1349 | Engine injector metering rail 2 pressure         |
| 1137 | Engine exhaust gas Port 1 temperature        | 1387 | Auxiliary pressure #1                            |
| 1138 | Engine exhaust gas Port 2 temperature        |      |                                                  |

## 4.5 J1939 FMI Descript

FMI (Failure Mode Indicator) - The FMI defines the type of failure detected in the subsystem identified by an SPN. Note that the failure may not be an electrical failure but may instead be a subsystem failure or condition needing to be reported to the service technician and maybe also to the operator. Conditions can include system events or status that need to be reported. The FMI, SPN, SPN Conversion Method and Occurrence Count fields combine to form a given diagnostic trouble code. The "Reserved to be Assigned by SAE" FMIs will be assigned by the SAE-J1939 Control and Communications Subcommittee if additional failure modes become necessary.

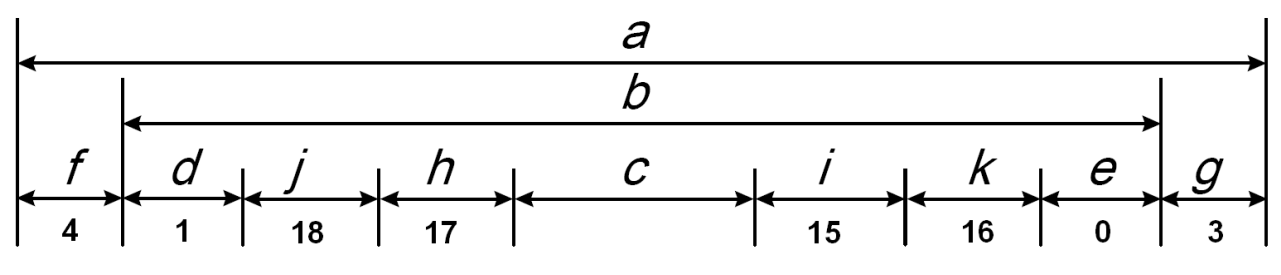

FMI Signal Ranges Diagram

## 4.5.1 FMI Region Descript Table

| REGION | DESCRIPT                                                                                                    |  |  |
|--------|----------------------------------------------------------------------------------------------------|--|--|
| а      | Total signal input range possible that can be seen by an electronic module.                                                                                                    |  |  |
| b      | Total signal range physically possible as defined by an application. The CARB (California air resources board) defined Rationality fault diagnostic condition is applicable anywhere in this region. |  |  |
| С      | Range defined as normal for a given real world measurement.                                                                                                    |  |  |
| d      | Range defined as below normal, most severe level, of what is considered normal for the given real world measurement.                                                                                 |  |  |
| е      | Range defined as above normal, most severe level, of what is considered normal for the given real world measurement.                                                                                 |  |  |
| f      | f Range which is low outside the range of what is considered physically possible for a gir system, indicating a short to a low source has occurred.                                                  |  |  |
| g      | Range which is high outside the range of what is considered physically possible for a given system, indicating a short to a high source has occurred.                                                |  |  |
| h      | Range defined as below normal, least severe level, of what is considered normal for a given real-world measurement.                                                                                  |  |  |
| i      | Range defined as above normal, least severe level, of what is considered normal for a given real-world measurement.                                                                                  |  |  |
| j      | Range defined as below normal, moderately severe level, of what is considered normal for a given real-world measurement.                                                                             |  |  |
| k      | Range defined as above normal, moderately severe level, of what is considered normal for a given real-world measurement.                                                                             |  |  |

## 4.5.2 FMI No Descript Table

| FMI NO  | REGION | FMI DESCRIPT                                                      |
|---------|--------|-------------------------------------------------------------------|
| 0       | е      | Data valid but above normal operational range                     |
| 1       | d      | Data valid but below normal operational range                     |
| 2       |        | Data erratic, intermittent or incorrect                           |
| 3       | g      | Voltage above normal or shorted high                              |
| 4       | f      | Voltage below normal or shorted low                               |
| 5       |        | Current below normal or open circuit                              |
| 6       |        | Current above normal or grounded circuit                          |
| 7       |        | Mechanical system not responding properly                         |
| 8       |        | Abnormal frequency, pulse width or period                         |
| 9       |        | Abnormal update rate                                              |
| 10      |        | Abnormal rate of change                                           |
| 11      |        | Failure mode not identifiable                                     |
| 12      |        | Bad intelligent device or component                               |
| 13      |        | Out of calibration                                                |
| 14      |        | Special instructions                                              |
| 15      | i      | Data valid but above normal operational range (Least severe)      |
| 16      | k      | Data valid but above normal operational range (Moderately severe) |
| 17      | h      | Data valid but below normal operational range (Least severe)      |
| 18      | j      | Data valid but below normal operational range (Moderately severe) |
| 19      |        | Received network data in error                                    |
| 20 ~ 30 |        | Reserved for future assignment                                    |
| 31      |        | Not available or condition exists                                 |